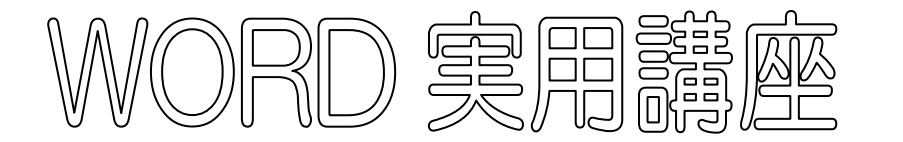

2020年8月11日 パソコンを使いこなす会

【第9回分科会のテーマ:一書式設定一】

系統図は図形やテンプレートを使って作成ができますが、今回は単純な系統図なため、 添付した「材料」を使い、「書式の設定」をすることで作成してみます。 ※以下の作業は、添付「作成手順」を参考にしてください。

- 1. ページ設定
- 2. フォント・サイズを変更する
- 3. 「行」を増やし、縦線を入力
- 4. 中央揃えに変える

- 5. 囲み線を設定
- 6. 文字列の均等割り付け
- 7. 文字に効果を付ける
- 8. インデントを設定する

1. ページ設定

「レイアウト」タブー「余白」ー「やや狭い」※設定してあります

2. フォント及びサイズを変更する

| 2                     | 7ォント サイズ<br>\                                                                                                    | 囲み線 中央揃                    | え 文字の均等割り付け<br>/     |
|-----------------------|----------------------------------------------------------------------------------------------------|----------------------------|----------------------|
| ファイル ホーム 挿入 ラ         | デザイン レイアウト 参考資料 差し込み                                                                                                    | 9文書 校閲 表示 ヘルプ              |                      |
|                       | HGP創英角ポップ, 〜 12 〜 A^ A A Aa ~                                                                                                    | │ Av ≝ A │ ☷ - '⋿ - '⋿ - ' | ⊨ = =  ☆ ·   ♪↓   →↓ |
| 貼り付け 「ヨーこー<br>、 ジョーこー | <b>B</b> $I \ \underline{\cup} \ \checkmark \ ab \ \mathbf{x}_2 \ \mathbf{x}^2 \ \mathbf{A} \ \checkmark \ \mathbf{A} \ \checkmark \ \mathbf{A}$ |                            | ≝ ‡≣ -   <u> </u>    |
| クリップボード               | 」 フォント                                                                                                    | Гы                         | 段落 🛛                 |

「ホーム」タブの「フォント」及び「サイズ」をクリック。

- ① タイトルの「今さらのパソコン……」を「HGP 創英角ポップ体」、サイズ「22」。
- ② サブタイトルの「インターネットの扉……」」を、サイズ「16」,太字とします。
- 3. 「行」を増やし、縦線を入力
  - 5 行目の「インターネット」から「検索エンジン」まで、Enter キーで「行」を 1 行増やし、
  - ② 行間の4カ所に、読みで「たてせん」と入力し、「|」に変換します。
  - ※「行」の間隔を増やす方法として、他に「行と段落の間隔」で設定することもできます。 「段落」一「行と段落の間隔」一間隔「1.0」一「段落後に間隔を追加」

1 / 5

4. 中央揃えにする

「今さらのパソコン……」の行から「検索エンジン」までの行を中央揃えに変える。 「ホーム」 タブの「中央揃え」をクリック。

- 5. 囲み線を設定
  5 行目の「インターネット」から「検索エンジン」まで、「囲み線」を設定します。
  Ctrl キーを押しながら、5 か所をまとめてドラッグし、「ホーム」タブー「囲み線」
- 6. 文字の均等割り付け

「回線事業者」から「検索エンジン」まで、一番多い「インターネット」の文字数の 7字に合わせ、幅を合わせます。

- ① Ctrl キーを押しながら「回線事業者」、「プロバイダー」、「ブラウザー」、「検索エンジン」の4カ所をまとめてドラッグし、
- ②「拡張書式」―「文字の均等割り付け」―「新しい文字列の幅」―「7」字に変更

| 拡張書式                           | 文字の均等割り付け      |                   | ?       | ×     |
|--------------------------------|----------------|-------------------|---------|-------|
| 日本語のレイノウトを設定します。<br>123 縦中横(T) | 」<br>現在の文字列の幅: | 5 <u>字 (</u> 21.2 | mm)     |       |
| ₩ 組み文字(M)                      | 新しい文字列の幅(1     | <u>):</u> 7字      | ÷ (29.6 | 5 mm) |
| 割注(₩)                          | 解除( <u>R</u> ) | ОК                | キャンセ    | 216   |
|                                |                |                   |         |       |
| ☆ 文字の拡大/縮小( <u>C</u> )         |                |                   |         |       |

- 7. 文字に効果を付ける
  - ① 回線事業者と回線事業者の2カ所を、Ctrl キーを押してドラッグし、
  - ② 「ホーム」-「文字の効果と体裁」-色を選択
  - ③「プロバイダー」、「ブラウザー」、「検索エンジン」①と同様に作成する。

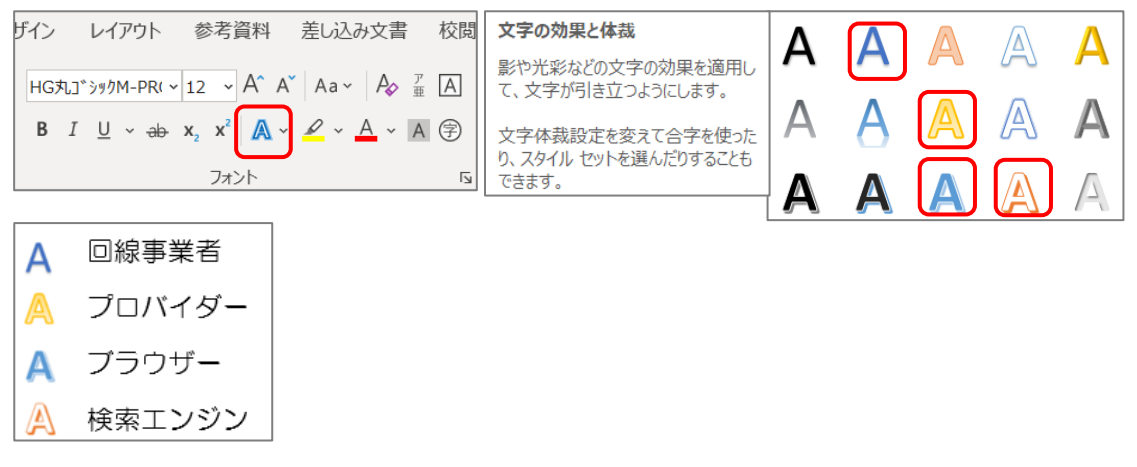

8. インデントを設定する

①「インデント」する範囲を Ctrl キーを押しながら、5 か所をまとめてドラッグし
 ②「ホーム」タブー「段落」ー「インデントを増やす」一ここでは「2 文字」なので、
 2 回クリックする。

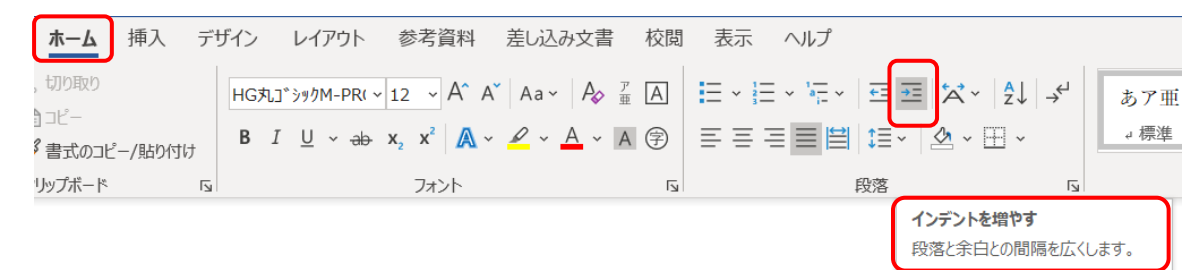

以上で作業を終え「保存」します

以上

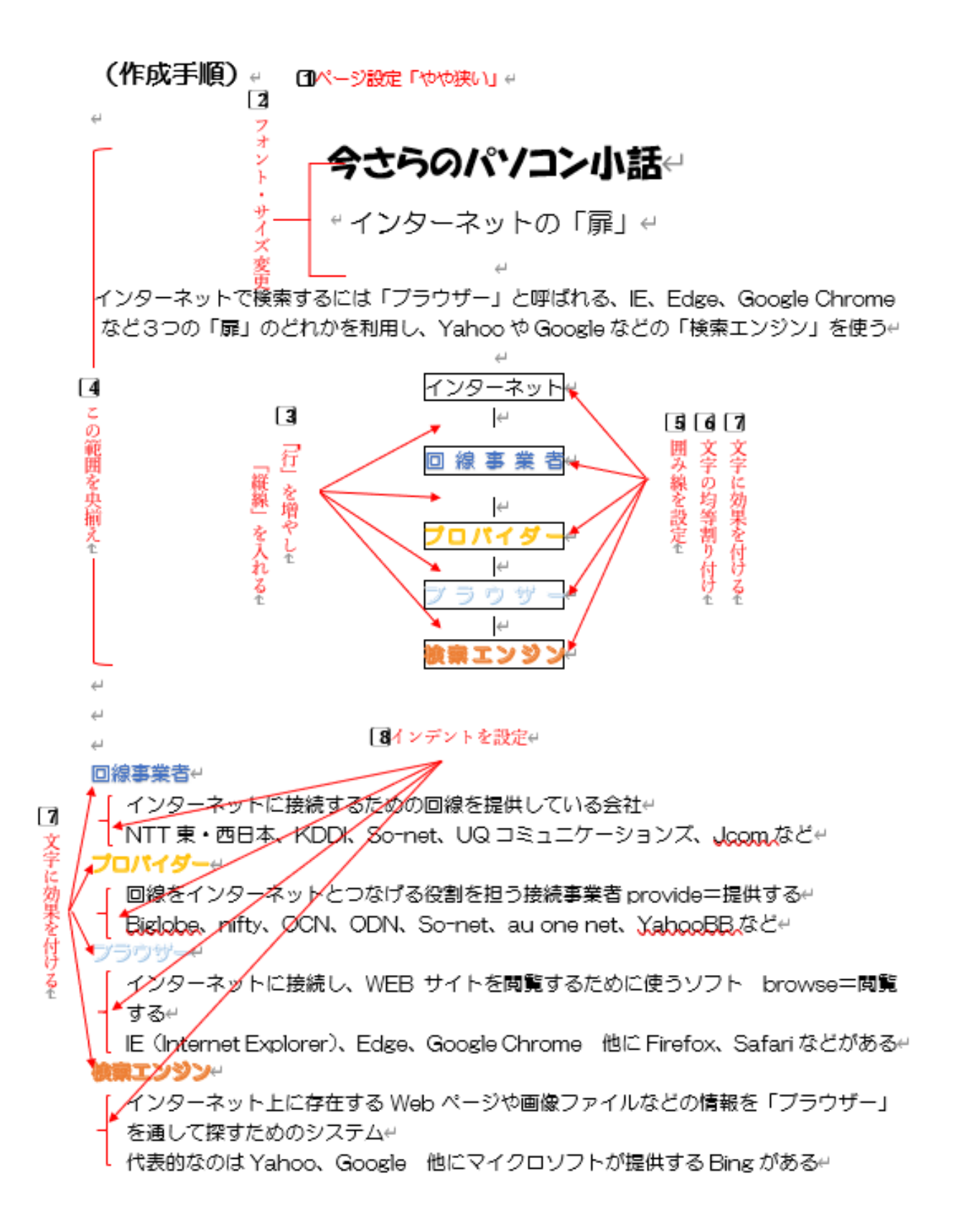

(作成見本)

لے

## 今さらのパソコン小話↩

インターネットの「扉」

インターネットで検索するには「ブラウザー」と呼ばれる、IE、Edge、Google Chrome など3つの「扉」のどれかを利用し、Yahoo や Google などの「検索エンジン」を使う↔

لين

| Į.           |
|--------------|
| インターネット      |
| 4            |
| 回線事業者⊬       |
| 4            |
| プロバイダー       |
| <del>(</del> |
| ブラウザー        |
| <i>4</i>     |
| 検索エンジン       |

بے

بے بے

## 回線事業者↔

インターネットに接続するための回線を提供している会社↔

NTT 東・西日本、KDDI、So-net、UQ コミュニケーションズ、Jcom などや プロバイダーゼ

回線をインターネットとつなげる役割を担う接続事業者 provide=提供する↔

Biglobe、nifty、OCN、ODN、So-net、au one net、YabooBBなどや

ブラウザー

インターネットに接続し、WEB サイトを閲覧するために使うソフト browse=閲覧 する↔

IE(Internet Explorer)、Edge、Google Chrome 他に Firefox、Safari などがある~ **後藤エンジン**~

インターネット上に存在する Web ページや画像ファイルなどの情報を「ブラウザー」 を通して探すためのシステム↩

代表的なのは Yahoo、Google 他にマイクロソフトが提供する Bing がある~